- Passo 1: Solicitar a recuperação da senha
  - a. acesse o sistema de Recuperação de Senha através do link
     <a href="https://pwm.trt3.jus.br/public/forgottenpassword">https://pwm.trt3.jus.br/public/forgottenpassword</a>;
  - b. Informe o seu login de usuário e clique em Pesquisar

| Senha Esquecida<br>Password Self Service                             |  |
|----------------------------------------------------------------------|--|
| Se você tiver esquecido sua senha, siga os prompts para redefini-la. |  |
|                                                                      |  |
| Q Pesquisar X Cancelar                                               |  |
|                                                                      |  |

c. Confira o endereço de e-mail apresentado na tela. Se estiver correto, clique em **Continuar.** Será enviado um código de segurança para esse e-mail. Caso não reconheça o e-mail, ou não tenha mais acesso a ele, favor entrar em contato com a Secretaria de Pessoal para cadastro de novo e-mail.

| Senha Esquecida<br>Password Self Service                                                        |  |  |  |  |
|-------------------------------------------------------------------------------------------------|--|--|--|--|
| Para verificar sua identidade, um código de segurança será enviado a você en c******@g****.com. |  |  |  |  |

- Passo 2: Confirmar a sua identidade
  - a. Acesse o seu e-mail e procure uma mensagem identificada por "Senha esquecida<<u>nao.responda@trt3.jus.br</u>>". Abra essa mensagem e clique no link "Clique aqui", existente no corpo do e-mail.

| Verificação de senha esquecida 🔉 Caixa de entrada ×                                                                                                    |                         |          |       | ē | ß |
|----------------------------------------------------------------------------------------------------|-------------------------|----------|-------|---|---|
| Senha esquecida <nao.responda@trt3.jus.br><br/>para mim ↓</nao.responda@trt3.jus.br>                                                                                                    | 14:06 (há 0 minuto)     | ☆        | ٢     | ¢ | : |
| Obrigado por solicitar o reset de sua senha. Para continuar com o procedimento, por favor, clique aqui ou copie e cole o seguinte có                                                                                                    | digo no formulário de a | atualiza | ação: |   |   |
| XYDGSU55HCUV8FHR                                                                                                    |                         |          |       |   |   |
| Caso queira desistir da atualização, desconsidere esta mensagem.                                                                                                    |                         |          |       |   |   |
|                                                                                                    |                         |          |       |   |   |
| $( \begin{tabular}{c} \begin{tabular}{c} \hline \\ \begin{tabular}{c} \end{tabular} \\ \end{tabular} \end{tabular} $ |                         |          |       |   |   |

b. O link te levará de volta para o sistema de recuperação de senha. Clique em **Continuar**.

| Senha Esquecida<br>Password Self Service                                        |
|---------------------------------------------------------------------------------|
| Obrigado! O código de segurança enviado para c*******@g****.com foi verificado. |
| Continuar Cancelar                                                              |
|                                                                                 |

c. Marque a caixa Concordo e clique em Continuar

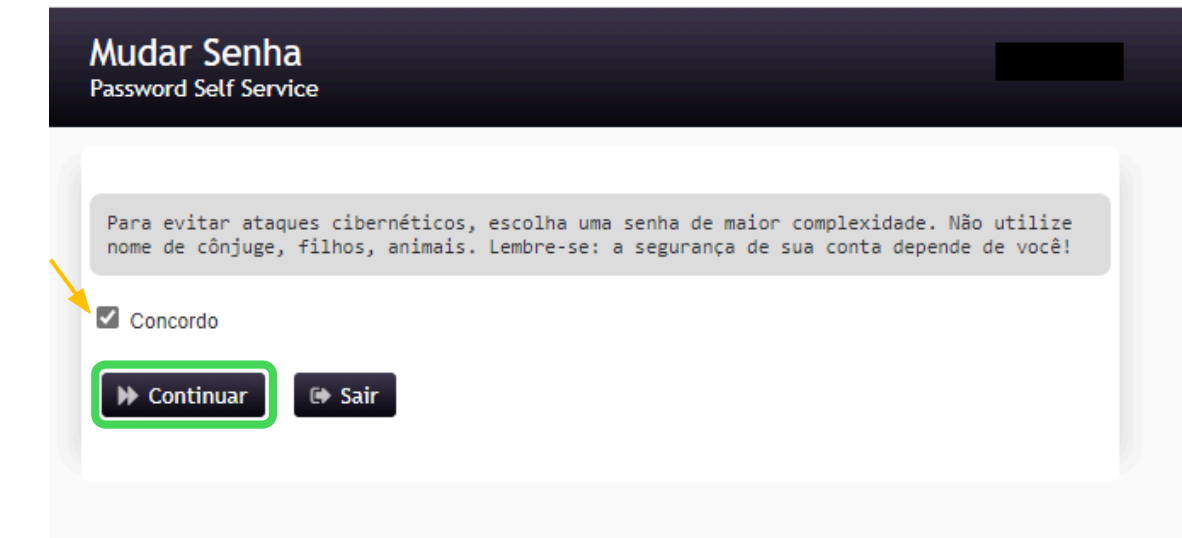

- Passo 3: Cadastrar a nova senha
  - A seguir você deve cadastrar uma nova senha seguindo os critérios indicados na tela. Preencha os campos Nova Senha e Confirmar Senha. A seguir, clique em Mudar senha

| Mudar Senha<br>Password Self Service                                                                                                    |                                                                                                    |                                                                       |                   | C                                                  |
|----------------------------------------------------------------------------------------------------|----------------------------------------------------------------------------------------------------|-----------------------------------------------------------------------|-------------------|----------------------------------------------------|
| Mude sua senha. Mante<br>Mudar Senha. Se precis<br>seguintes requisitos:                                                                                                    | nha a nova senha seg<br>ar anotá-la, guarde-a                                                                                                    | gura. Depois de digitar<br>em um lugar seguro. A                      | r a nov<br>A nova | a senha, clique no botão<br>senha deve atender aos |
| <ul> <li>A senha diferencia</li> <li>Deve ter no mínima</li> <li>Não deve ter mais</li> <li>Deve incluir no mír</li> <li>Deve ter no mínima</li> <li>Não deve incluir os</li> <li>Não deve incluir ur</li> <li>Não deve incluir pa</li> </ul> | maiúsculas de minúscu<br>o 11 caracteres.<br>de 30 caracteres.<br>limo 1 número.<br>o 1 letra maiúscula.<br>seguintes valores: pas<br>na palavra comum ou s<br>irte do seu nome ou noi | ilas.<br>sword test senha<br>equência de caracteres<br>me de usuário. | comur             | nente usada.                                       |
| Nova senha aceita, clique                                                                                                    | em Mudar Senha                                                                                                    |                                                                       |                   |                                                    |
| Nova Senha<br>•••••                                                                                                    |                                                                                                    |                                                                       | ۲                 | Força: Boa                                         |
| Confirmar Senha                                                                                                    |                                                                                                    |                                                                       | ۲                 | ~                                                  |
| ➡ Mudar Senha                                                                                                    | <b>X</b> Cancelar                                                                                                    |                                                                       |                   | •                                                  |
|                                                                                                    |                                                                                                    |                                                                       |                   |                                                    |

b. O sistema vai iniciar a gravação da nova senha. É necessário esperar!

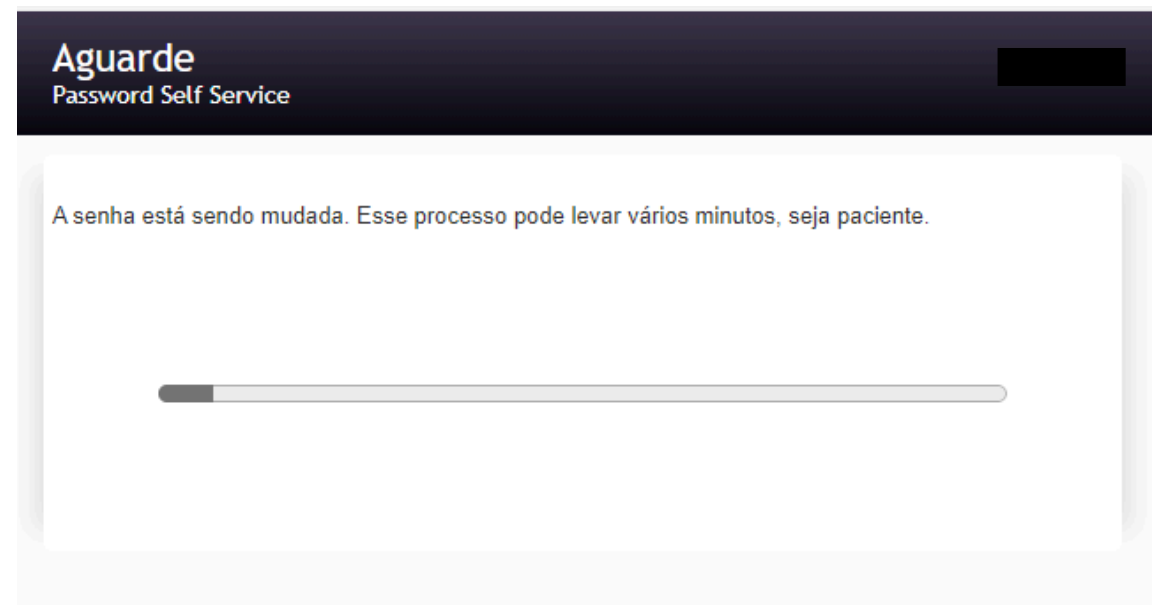

c. Ao final do processo, sua nova senha terá sido gravada. Aguarde 5 minutos para acessar novamente os sistemas e Intranet do TRT3.

| Mudar Senha<br>Password Self Service | A |
|--------------------------------------|---|
| Senha atualizada com sucesso.        |   |
| ▶ Continuar                          |   |
|                                      |   |

## Fim!